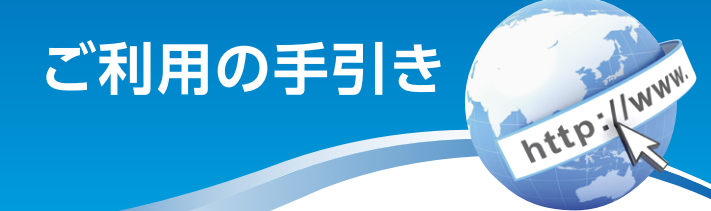

# 朝日 WEBダイレクト

# インターネットバンキング (スマートフォン)

- 1 サービス内容のご案内
  - ご利用環境
- 5 ご利用までの流れ
- 📧 ワンタイムパスワードご利用までの流れ
- 14 振込操作の流れ
- 24 定期預入操作の流れ
- 30 よくあるご質問 / ご注意事項

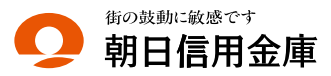

# サービス内容のご案内

# 残高照会

ご利用口座の残高(現在、前日、前月末)および支払可能額を照会 できます。

# 入出金明細照会

日付、期間、件数のいずれかをご指定いただくことによりご 利用口座の入出金明細を照会できます。

### 取引履歴照会

本サービスご利用の取引履歴を照会できます。

■過去3ヵ月分の本サービスご利用の取引履歴を照会できます。

### 振込

ご指定の振込先口座へ振込ができます。当日振込、予約振込の どちらもご利用できます。

- ■振込の資金および手数料は、ご指定の□座より引き落とします。
- ※予約振込の場合、指定日前日にご指定の口座の残高を確保し ておいてください。指定日前日の最終残高が引落し金額に 足りない場合は、未処理となり振込みされません。
- ※振込先の金融機関の口座名義人は、口座確認機能により、 自動で表示されます。取引内容、利用可能時間帯に制限があ りますので、詳しくは当金庫までお問い合わせください。

振込先口座情報を最大99件まで登録できます。 一度ご利用いただいた振込先口座情報をご登録いただくことで、次回からは同じ振込先へ簡単に資金移動が可能となります。

### 振込予約取消

予約中 (振込指定日が未到来のお取引)の振込取引を取消で きます。

# サービス利用口座の追加申込

サービス利用口座の追加申込の手続きができます。

http://www.

# 定期預金·定期積金

■定期口座開設 代表口座より、「朝日WEBダイレクト定期預金」の新規開 設および追加の預入れができます。

■定期□座照会

「朝日WEBダイレクト定期預金」の預入明細をご照会いただけます。

■定期解約

「朝日WEBダイレクト定期預金」の解約 (満期・中途) がで きます。

■定期積金開設

代表口座より、「朝日WEBダイレクト定期積金」の開設ができます。

■定期積金解約予約 「朝日WEBダイレクト定期積金」の中途解約予約ができます。

■定期積金照会 「朝日WEBダイレクト定期積金」の口座照会ができます。

### 税金・各種料金の払込みサービス(ペィジー)

当金庫所定の官庁、企業、自治体など収納機関に対して税金・ 各種料金の払込みができます。

収納機関の請求内容および収納手続き結果などにつきましては、直接収納機関へお問い合わせください。 ※一度ご依頼いただきました払込みにつきましては、取消いたしかねますのであらかじめご了承ください。

### Eメール通知サービス

#### 以下の内容をご登録いただいたEメールアドレス宛に連絡します。

- ご利用口座へ入出金の取引があった場合
- ログインパスワード変更、利用限度額変更、Eメール設定等の契約者情報変更をされた場合

■暗証番号不一致によりお取引がロックされた場合 など

※通知サービスをご利用になる場合は、「契約者情報変更」の [Eメール設定]にてEメールアドレスのご登録が必要です。

※詳しいサービス内容につきましては、当金庫までお問い合わせ ください。

### IB取引中止

本サービスの利用を停止することが可能です。 なお、本サービスのご利用を再開する場合は、当金庫所定の 手続きが必要となります。 ※詳しい内容につきましては、当金庫までお問い合わせく ださい。

# ご利用環境

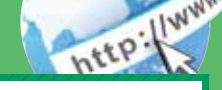

# スマートフォン(多機能携帯電話)でのご利用環境

iOS、Android端末でご利用できます。ご利用環境 (OS、ブ ラウザ)の対応バージョンについては、随時見直されます。 最新の状況は、当金庫ホームページでご確認ください。

# セキュリティについて

契約者IDと複数のパスワード、通信の暗号化および強制 ログアウト機能等によりセキュリティを強化しています。

◆契約者ID ログインする際に入力していただくIDです。契約者 IDは、お客さまの申込手続きが終了しましたら、当金庫 にお届けのご本人さま住所宛に当金庫所定の方法で通 知します。 ◆ログインパスワード 契約者丨Dでログインする際に入力していただくパス ワードです。初回サービスご利用時に6~12桁の半 角英数字(\*)によるログインパスワードをご登録の うえご利用ください。 \*数字と英字をそれぞれ1文字以上使用していただ きます。英字は大文字・小文字を区別いたしますの でご注意ください。 ◆確認用パスワード お客さまが振込をする際や契約情報を変更する際に入 力していただくパスワードです。「お客様カード」の裏 面に表示します。 \*パスワードの使用方法はア〜クのうち指定された2箇 所に該当する数字2桁を入力する方式となります。(パ スワードとして指定される箇所は毎回変わります。)

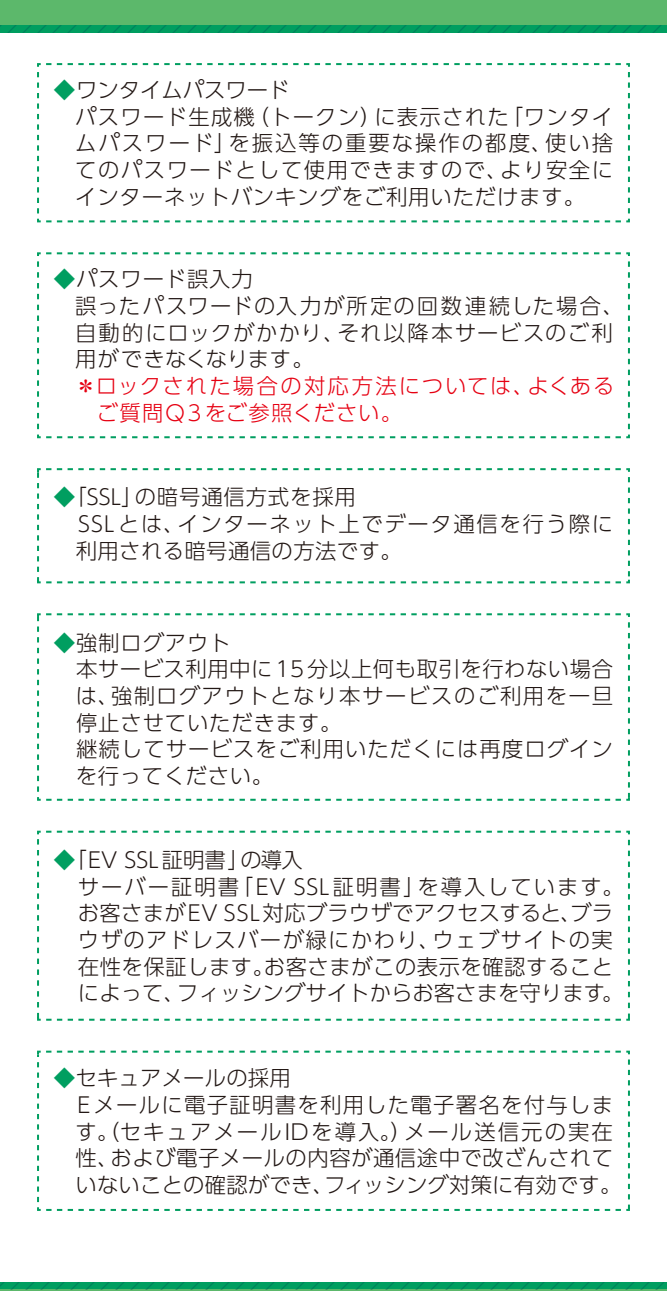

# ご利用までの流れ

# ご利用開始までの流れ

1 「お客様カード」 をご用意ください。

 ○O信用金庫
 ③ 契約者 ID (利用者番号)
 お客様カードに記載された お客さま固有の番号です。
 ○ 確認用パスワード ア~クのそれぞれに 対応した 2桁の数字です。

#### 2 アクセス方法

- 当金庫のホームページにアクセスします。 http://www.asahi-shinkin.co.jp/
- (2) 「朝日WEBダイレクト」を選択します。
- (3) [ログインパスワード登録・変更] をタップします。

# 3 ログインパスワード登録

- (1) 本人確認情報入力
- ①[ログインパスワード登録] 画面 を開きます。
  - ・契約者丨Dを入力します。
  - ・利用登録用パスワードを入力 します。

\*利用登録用パスワードとは、 お届出いただいた「代表口座」 のキャッシュカードの暗証番 号 (4桁の数字)です。 ②次へをタップします。 
 ログインパスワート登録
 2

 #AED 507/01/37-F438 > 8887
 1

 は知らせ
 ・

 「本超影情形入力
 ・

 「水母郎の「田屋街」と近日を出してください、
 アメライトキー

 「水田の田屋街」と近日を出してください、
 ・

 「秋田田田田田」」
 ・

 「秋田田田日」」
 ・

 「秋田田田田」」
 ・

 「秋田田田田」」
 ・

 「秋田田田」」
 ・

 「秋田田田」」
 ・

 「秋田田田」」
 ・

 「秋田田」」
 ・

 「秋田田」」
 ・

 「秋田田」」
 ・

 「秋田田」」
 ・

 「秋田田」」
 ・

 「秋田田」」
 ・

 「秋田田」」
 ・

 「秋田田」」
 ・

 「秋田田」」
 ・

 「秋田田」」
 ・

 「秋田」」
 ・

 「秋田」」
 ・

 「秋田」」
 ・

 「秋田」」
 ・

 「秋田」」」
 ・

 「秋田」」」
 ・

 「秋田」」」
 ・

 「秋田」」」
 ・

 「秋田」」」
 ・

http://www.

表示画面はサンプル画面のため、実際の画面とは異なります。 (本ページ以降の表示画面も同様)  (2)新しいログインパスワードの設定
 ③新しいログインパスワードを設定してください。 新しいログインパスワード再入力を設定してください。
 ④お客様カードの確認用パスワードを入力してください。
 ⑤登録をタップします。

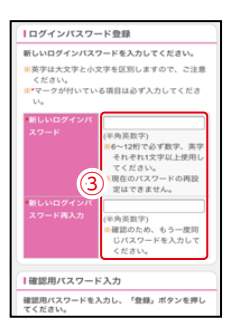

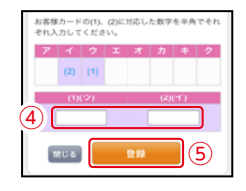

ご注意 ログインパスワードは、パソコン用 (スマートフォン共通) およびモバイル用で別々となりますので、ご利用環境毎に ログインパスワードの登録が必要です。

(3) 登録完了 新しいログインパスワードの登録 が完了しました。 ①ログインをタップします

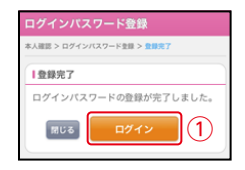

 (1) 契約者 | D/パスワード入力
 ①契約者 | Dを入力します。
 ②新しく登録したログイン パスワードを入力します。
 ③ログインをタップします

| ログイン                                          | ?7  |
|-----------------------------------------------|-----|
| ーログイン                                         |     |
| 契約者ID(利用者番号)、ログインバスワー<br>力し、「ログイン」ボタンを押してください | ドを入 |
| 契約者に                                          |     |
| (Pline a)                                     | -   |
| 127-2                                         |     |
| NU る ログイン                                     | 3   |

#### (2)メイン画面表示 メイン画面より、各サービスがご利用いただけます。

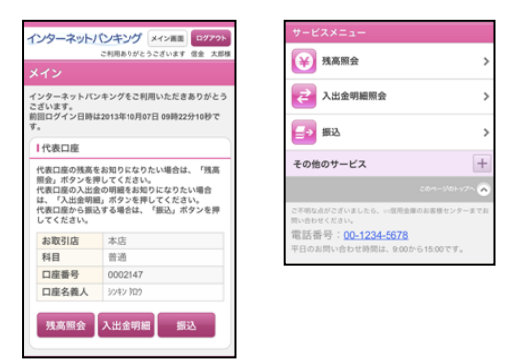

(画面続く)

ご注意 以下のパソコンの機能はスマートフォンではご利用はでき ません。・ソフトウェアキーボード・「印刷」ボタン・「ダウ ンロード」ボタン・カレンダーからの日付指定・「お気に入 り登録」ボタン

# ワンタイムパスワード ご利用までの流れ①

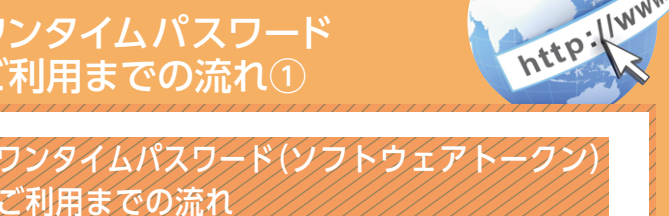

ワンタイムパスワードのご利用を希望されるお客さまはソ フトウェアトークンをご用意ください。 iOS端末をご利用の場合はApp Storeより、Android端末を ご利用の場合はGoogle Playより、「しんきん(個人)ワンタ イムパスワード」をインストールしてください。

#### 2 ログイン画面

①画面下の「利用開始」をタップします。

| ログイン ?:                                                                                                    |
|----------------------------------------------------------------------------------------------------|
| רליםן                                                                                                    |
| 契約者ID(利用者番号)、ログインパスワードを入<br>カし、「ログイン」ボタンを押してください。                                                                                     |
| 契約者ID<br>(利用者番号)                                                                                                    |
| ログイン<br>パスワード                                                                                                    |
| 間じる <b>ログイン</b>                                                                                                    |
| ~~~~~                                                                                                    |
| リワンタイムバスワード管理                                                                                                    |
| ワンタイムパスワードの利用開始する場合は、「利<br>用開始」ボタンを押してください。<br>ワンタイムパスワードを交換する場合は、「交換」<br>ボタンを押してください。<br>ワンタイムパスワードの利用中止する場合は、「利<br>用中止」ボタンを押してください。 |
| 1 利用開始 交換                                                                                                    |
| 利用中止                                                                                                    |

表示画面はサンプル画面のため、実際の画面とは異なります。 (本ページ以降の表示画面も同様)

### 3 ワンタイムパスワード利用開始 (利用者認証)

①契約者 | Dを入力します。
 ②ログインパスワードを入力します。
 ③「次へ」をタップします。

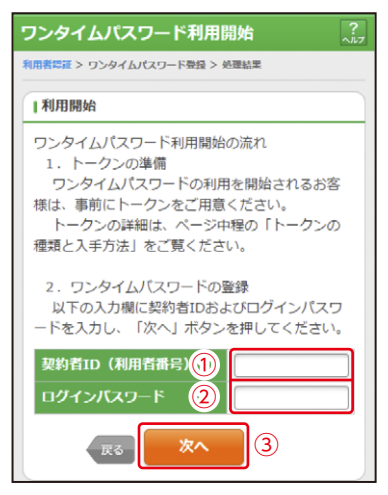

4 ワンタイムパスワード利用開始(ワンタイムパスワード登録) ①シリアル番号※およびワンタイムパスワード※を入力します。 ②ログイン時のワンタイムパスワードの認証要否を選択します。

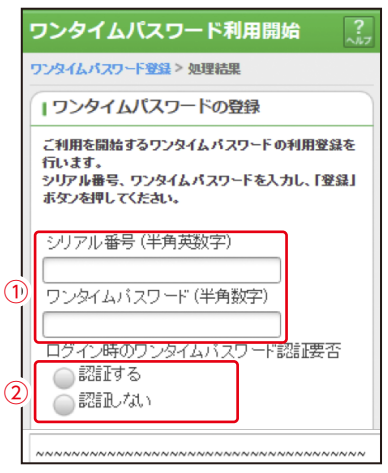

※シリアル番号、ワンタイムパスワードの記載場所はご利用のトークンにより異なります。お手持ちのトークンの種類を確認のうえ、画面上の表示に従ってご入力願います。

③お客様カードの確認用パスワードを入力します。

|   | ~~~~~~~~~~~~~~~~~~~~~~~~~~~~~~~~~~~~~~~                                     |  |  |  |  |
|---|-----------------------------------------------------------------------------|--|--|--|--|
| l | 確認用パスワード入力                                                                  |  |  |  |  |
|   | 確認用パスワードを入力し、「実行」ボタンを押してください。<br>お客様カードの(1)、(2)に対応した数字を半角でそれぞれ入力し<br>てください。 |  |  |  |  |
|   | P     I     j     j     j       (2)     (1)     (1)     (1)                 |  |  |  |  |
| Ĭ | (1)(ウ) (2)(イ)                                                               |  |  |  |  |
|   |                                                                             |  |  |  |  |
|   | <b>1</b>                                                                    |  |  |  |  |

④[登録]をタップします。

#### 5 ワンタイムパスワード利用開始(処理結果) 「ワンタイムパスワードの利用開始が完了しました」

引き続き | Bを利用する場合は、 ①[ログイン画面]をタップします。

| ワンタイムパフ     | スワード利用開始 ?           |  |  |
|-------------|----------------------|--|--|
| ワンタイムパスワード登 | <b>録 &gt; 処理結果</b>   |  |  |
| 受付内容        |                      |  |  |
| ワンタイムパスワ・   | ードの利用開始が完了しました。      |  |  |
| 受付番号        | 1234567              |  |  |
| 受付時刻        | 2003年07月16日10時35分25秒 |  |  |
| 日登録内容       |                      |  |  |
| シリアル番号      | 2V07160I6FK2         |  |  |
| ~~~~~~      |                      |  |  |
| ① ログイン画面    |                      |  |  |

# ワンタイムパスワード ご利用までの流れ②

# ワンタイムパスワードを利用したログイン方法

#### 1 ログイン画面

- ①契約者 | Dを 入力します。
   ②ログインパスワードを 入力します。
   ③[ログイン]を
  - タップします。

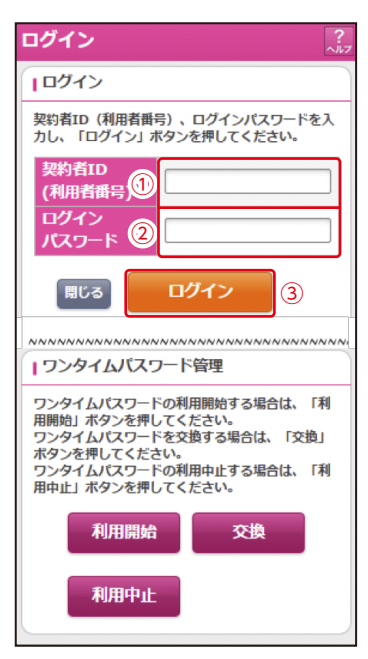

http://www.

#### 2 ワンタイムパスワード認証画面

①ワンタイムパスワード※を入力します。

※お客さまが登録したトークンのワンタイムパスワードについての 説明が画面上に表示されます。

②[確認]をタップします。

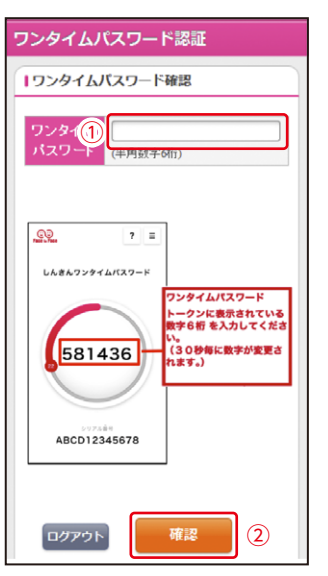

なお、本画面はお客さまの設定によっては表示されません。

3 メイン画面より、各サービスがご利用いただけます。

インターネットバンキングをご利用いただきありがとう ございます。 前回ログイン日時は2012年10月01日 09時22分10秒で す。 |代表口座 代表口座の残高をお知りになりたい場合は、「残高 照会」ボタンを押してください。 代表口座の入出金の明細をお知りになりたい場合 は、「入出金明細」ボタンを押してください。 代表口座から振込する場合は、「振込」ボタンを押 してください。 お取引店 本店 科目 普通 口座番号 0002147 残高照会 入出金明細 ¥ 残高照会 > 入出金明細照会 > 振込 > +その他のサービス

# 振込操作の流れ

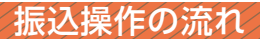

- ログインします。
- 2 メインメニューより [振込] をタップします。

| メイン                                                                                                    |          |   |  |  |  |
|----------------------------------------------------------------------------------------------------|----------|---|--|--|--|
| インターネットバンキングをご利用いただきありがとう<br>ございます。<br>前回ログイン日時は2012年10月01日 09時22分10秒で<br>す。                                                        |          |   |  |  |  |
| 代表口座                                                                                                    |          |   |  |  |  |
| 代表口座の残高をお知りになりたい場合は、「残高<br>照会」ボタンを押してください。<br>代表口座の入出金の明細をお知りになりたい場合<br>は、「入出金明細」ボタンを押してください。<br>代表口座から振込する場合は、「振込」ボタンを押<br>してください。 |          |   |  |  |  |
| お取引店                                                                                                    | 本店       |   |  |  |  |
| 科目                                                                                                    | 普通       |   |  |  |  |
| 口座番号                                                                                                    | 0002147  |   |  |  |  |
| 残高照会                                                                                                    | 入出金明細 振込 |   |  |  |  |
| サービスメニュー                                                                                                    | -        |   |  |  |  |
| ⋛ 発高照会 >                                                                                                    |          |   |  |  |  |
| ⋛ 入出金明細照会 >                                                                                                    |          |   |  |  |  |
| 振込                                                                                                    | → 振込 >   |   |  |  |  |
| その他のサービス                                                                                                    | ۲. –     | F |  |  |  |

表示画面はサンプル画面のため、実際の画面とは異なります。 (本ページ以降の表示画面も同様)

http://www.

#### 3 「振込業務メニュー」より「振込」をタップします。

| 振込                                                     |   |
|--------------------------------------------------------|---|
| ┃振込業務メニュー                                              |   |
| <b>∷ 振込</b><br>お客様のインターネットバンキング契約口座から ♪<br>振込を行います。    | * |
| <b>∷ 振込結果照会</b><br>インターネットバンキングで行った振込取引の結♪<br>果を照会します。 | • |
| <b>:振込予約取消</b><br>インターネットバンキングで行った振込予約を取<br>り消します。     | > |
| <b>∷振込先メンテナンス</b><br>振込先情報のメンテナンス(追加・修正・削除)を<br>行います。  | • |

#### 4 「支払元口座」を選択し、「振込先口座の選択方式」を選択 します。

~例:登録口座以外(他金融機関)を選択~ ①支払元口座(出金)が複数ある場合、一つをタップします。 ②振込先口座の選択方式をタップします。

・登録口座以外(他金融機関) ③[次へ]をタップします。

〈登録口座以外(他金融機関)を選択する場合〉

|                                                                                                    |                                                                                                    |                                                                                                    | ?<br>~ルフ                                                                      |  |
|----------------------------------------------------------------------------------------------------|----------------------------------------------------------------------------------------------------|----------------------------------------------------------------------------------------------------|-------------------------------------------------------------------------------|--|
| <b>振込方式選</b><br>認 > 振込乳                                                                                                    | <ul> <li>              振込先口座選択      </li> <li>             長行結果 &gt; 振込先口度         </li> </ul>                  | > 振込金額等入<br>基登録結果                                                                                                    | .カ > 振込情報確                                                                    |  |
|                                                                                                    |                                                                                                    |                                                                                                    |                                                                               |  |
| ■ 文払7                                                                                                    | エロ座の選択                                                                                                    |                                                                                                    |                                                                               |  |
| 支払元                                                                                                    | コ座を選んでくださ                                                                                                    | さい。                                                                                                    |                                                                               |  |
| 前                                                                                                    | 21-30,                                                                                                    | /100件                                                                                                    | 次                                                                             |  |
|                                                                                                    | お取引店                                                                                                    | 科目                                                                                                    | 口座番号                                                                          |  |
| 1)                                                                                                    | 口座名義人                                                                                                    |                                                                                                    |                                                                               |  |
|                                                                                                    | 本店                                                                                                    | 普通                                                                                                    | 0002147                                                                       |  |
|                                                                                                    | シンキン タロウ                                                                                                    |                                                                                                    |                                                                               |  |
|                                                                                                    | 上野支店                                                                                                    | 普通                                                                                                    | 0000001                                                                       |  |
|                                                                                                    | シンキン タロウ                                                                                                    |                                                                                                    |                                                                               |  |
| 前                                                                                                    | 21-30                                                                                                    | /100件                                                                                                    | 次                                                                             |  |
|                                                                                                    |                                                                                                    |                                                                                                    |                                                                               |  |
|                                                                                                    |                                                                                                    |                                                                                                    |                                                                               |  |
| 振込く                                                                                                    | た口広の選択方:                                                                                                    | <del>,</del>                                                                                                    |                                                                               |  |
| ┃振込タ                                                                                                    | た口座の選択方:                                                                                                    | 式                                                                                                    |                                                                               |  |
| ■振込5<br>振込先に<br>押してく                                                                                                    | た口座の選択方3                                                                                                    | 式<br>選んで、「次/                                                                                                    | ヽ」ボタンを                                                                        |  |
| 振込気<br>振込先に<br>押してく                                                                                                    | た口座の選択方:<br>コ座の選択方式を逃<br>ください。                                                                                  | 式<br>麗んで、「次⁄                                                                                                    | ヽ」ボタンを                                                                        |  |
| 振込先に押してく                                                                                                    | も口座の選択方式を過<br>口座の選択方式を過<br>ください。<br>登録口座                                                                        | 式<br>星んで、「次・                                                                                                    | ヽ」ボタンを                                                                        |  |
| <ul> <li>振込先に<br/>押して</li> <li>インジ</li> </ul>                                                                                                    | た口座の選択方:<br>コ座の選択方式を減<br>ください。<br>登録口座<br>ターネットバン:                                                              | 式<br>遅んで、「次・<br>キングで登録                                                                                               | <b>ヽ」ボタンを</b><br>録した振込                                                        |  |
| 振込先<br>振込先に<br>押して<br>イン?<br>先か!                                                                                                    | <b>た口座の選択方</b> :<br>コ座の選択方式を選<br>ください。<br>登録 <b>口座</b><br>ターネットバン:<br>ら選択します。                                   | 式<br>遅んで、「次・<br>キングで登録                                                                                               | <b>ヽ」ボタンを</b><br>録した振込                                                        |  |
| ■ 振込気<br>振込先に<br>押してく<br>イン・<br>先かり                                                                                                    | <b>た口座の選択方</b><br>コ座の選択方式を<br>ください。<br>登録口座<br>ターネットパン:<br>ら選択します。<br>登録口座以外(当                                  | 式<br>遅んで、「次・<br>キングで登録<br>(金庫)                                                                                       | <b>ヽ」ボタンを</b><br>禄した振込                                                        |  |
| <ul> <li>振込先に<br/>押して</li> <li>イング、<br/>先から</li> <li>登録</li> </ul>                                                                                                    | た口座の選択方:<br>コ座の選択方式を減<br>ください。<br>登録口座<br>ターネットバン:<br>ら選択します。<br>登録口座以外(当<br>した振込先以外)                           | 式<br>選んで、「次・<br>キングで登録<br>(金庫)<br>を指定しま:                                                                             | <b>ヽ」ボタンを</b><br>隊した振込<br>す。                                                  |  |
| <ul> <li>振込先に<br/>押してで</li> <li>イン2</li> <li>売かり</li> <li>登録</li> <li>(2)</li> </ul>                                                                                                    | <b>た口座の選択方</b> :<br>コ <u>座の選択方式を通<br/>ください。<br/>登録口座</u><br>ターネットパン:<br>う選択します。<br>登録口座以外(当<br>した振込先以外:         | <b>式</b><br><b>狙んで、「次</b><br>キングで登録<br>(金庫)<br>を指定しま <sup>す</sup>                                                    | <b>ヽ」ボタンを</b><br>碌した振込<br>す。                                                  |  |
| <ul> <li>Ⅰ振込先に<br/>押してく</li> <li>インパ</li> <li>先かり</li> <li>登録</li> <li>②録</li> </ul>                                                                                                    | た口座の選択方式<br>コ座の選択方式を減<br>ください。<br>登録口座<br>ターネットパン:<br>う選択します。<br>登録口座以外(当<br>した振込先以外;                           | 式<br>国んで、「次・<br>キングで登録<br>(金庫)<br>を指定します<br>3.金融機関)                                                                  | <b>ヽ」ボタンを</b><br>碌した振込<br>す。                                                  |  |
| <ul> <li>振込先に<br/>押してく</li> <li>インン、</li> <li>先かり</li> <li>登録し</li> <li>2</li> <li>登録</li> </ul>                                                                                                    | た口座の選択方式<br>コ座の選択方式を選<br>ください。<br>登録口座<br>ターネットバン:<br>ら選択します。<br>登録口座以外(当<br>した振込先以外:<br>ごた振込先以外:               | 式<br>置んで、「次・<br>キングで登録<br>(金庫)<br>を指定しま<br>「金融機関)<br>を指定しま                                                           | <b>ヽ」ボタンを</b><br>隊した振込<br>す。                                                  |  |
| <ul> <li>振込先に<br/>押してく</li> <li>インン、</li> <li>先か4</li> <li>登録</li> <li>2</li> <li>2</li> <li>2</li> <li>2</li> <li>2</li> <li>2</li> <li>2</li> <li>2</li> <li>3</li> <li>4</li> <li>4</li> <li>5</li> <li>4</li> <li>5</li> <li>4</li> <li>5</li> <li>4</li> <li>5</li> <li>4</li> <li>5</li> <li>4</li> <li>5</li> <li>4</li> <li>5</li> <li>4</li> <li>5</li> <li>5</li> <li>5</li> <li>4</li> <li>5</li> <li>5</li></ul> | た口座の選択方式を選<br>になって、<br>なさい。<br>登録口座<br>ターネットバン:<br>う選択します。<br>登録口座以外(当<br>した振込先以外)<br>2<br>会録口座以外(他<br>した振込先以外) | 式<br>選んで、「次<br>キングで登録<br>(金庫)<br>を指定しまで<br>の金融機関)<br>を指定しまで                                                          | <b>ヽ」ボタンを</b><br>録した振込<br>す。                                                  |  |
| <ul> <li>振込先に<br/>押してく</li> <li>インン、</li> <li>先かり</li> <li>登録</li> <li>2</li> <li>登録</li> </ul>                                                                                                    | た口座の選択方式<br>コ座の選択方式を減<br>ください。<br>登録口座<br>ターネットバン:<br>う選択します。<br>登録口座以外(当<br>した振込先以外)<br>登録口座以外(他<br>した振込先以外)   | <ul> <li>式</li> <li>組んで、「次/</li> <li>キングで登録</li> <li>(金庫)</li> <li>を指定します</li> <li>(金融機関)</li> <li>を指定します</li> </ul> | <ol> <li>ヽ」ボタンを</li> <li>尿した振込</li> <li>す。</li> <li>す。</li> <li>3)</li> </ol> |  |

#### 5 4で「登録口座以外(他金融機関)」を選択した場合

- ①「金融機関」の種類を【信用金庫・都市銀行・その他銀行・ 信用組合商工中金・その他ゆうちょ銀行】から選択 (プルダウン)します。
- ②①で選択した金融機関名の頭文字を入力して 「次へ」をタップします。

| 展る 振込 ?                                                                                              |
|----------------------------------------------------------------------------------------------------|
| 振込方式選択 > 金融機関検索 > 金融機関選択 > 支店名検索 > 支<br>店名選択 > 振込先口座情報入力 > 振込金額等入力 > 振込情報確<br>認 > 振込実行結果 > 振込先口座登録結果 |
| ▲金融機関検索                                                                                              |
| 振込先の金融機関種類を選択してください。<br>信用金庫 ♥                                                                       |
| 振込先口座の金融機関名の頭文字を入力して、「次<br>へ」ボタンを押してください。                                                            |
| (カナ・英字) <b>2</b>                                                                                     |
| ※ゆうちょ銀行は、金融機関種類(その他・ゆうちょ銀行)、頭文字(ユ)を入力してください。                                                         |
| 反る 次へ                                                                                                |

#### ③金融機関名の候補が表示されるので、選択して 「次へ」をタップします。

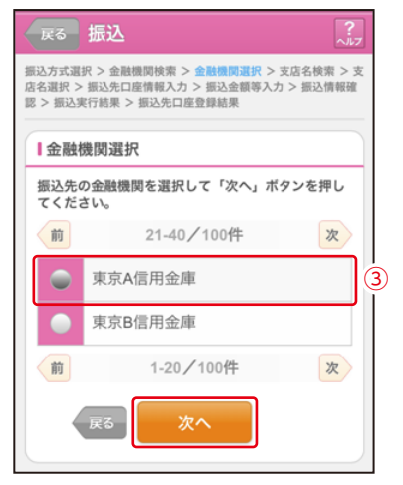

#### 6 「支店」を選択します。

①支店名の頭文字を入力して「次へ」をタップします。

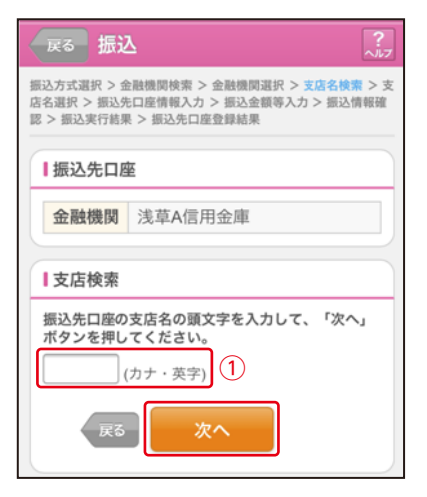

②候補が表示されるので、選択して「次へ」をタップします。

| 展る 振込                                                                                                |
|----------------------------------------------------------------------------------------------------|
| 振込方式選択 > 金融機関後索 > 金融機関選択 > 支店名検索 > 支<br>席名選択 > 振込先口座情報入力 > 振込會翻等入力 > 振込情報確<br>認 > 振込実行結果 > 振込先口座登録結果 |
| ┃振込先口座                                                                                               |
| 金融機関 浅草A信用金庫                                                                                         |
| ┃支店選択                                                                                                |
| <b>支店を選択して「次へ」ボタンを押してください。</b><br>全件数:1件                                                             |
| <ul> <li>本店</li> </ul>                                                                               |
| Re 次へ                                                                                                |

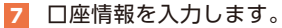

①科目をプルダウンから選択します。
 ②口座番号を半角数字で入力します。
 ③「次へ」をタップします。

| 戻る 振送                                                                                                    | <u>ک</u>     |  |  |  |
|----------------------------------------------------------------------------------------------------|--------------|--|--|--|
| 振込方式選択 > 金融機関検索 > 金融機関選択 > 支店名検索 > 支<br>店名選択 > <del>振込先口座情報入力</del> > 振込金額等入力 > 振込情報確<br>認 > 振込夹行結果 > 振込先口座登録結果 |              |  |  |  |
| ┃振込先口图                                                                                                    | ┃振込先口座       |  |  |  |
| 金融機関                                                                                                    | 金融機関 浅草A信用金庫 |  |  |  |
| 支店                                                                                                    | 本店           |  |  |  |
| □座情報<br>振込先口座の内容を入力して「次へ」ボタンを押し<br>てください。                                                                       |              |  |  |  |
| 科目<br>① 普通▼<br>□座番 ② (半角数字)                                                                                     |              |  |  |  |
| 戻る                                                                                                    | x^ 3         |  |  |  |

#### 8 振込金額等を入力します。

- ①振込金額を半角数字で 入力します。
- ②支払元口座の口座名義
   人を表示します。変更
   も可能です。
- ③振込日(営業日)を指 定します。
- ④[次へ]をタップします。

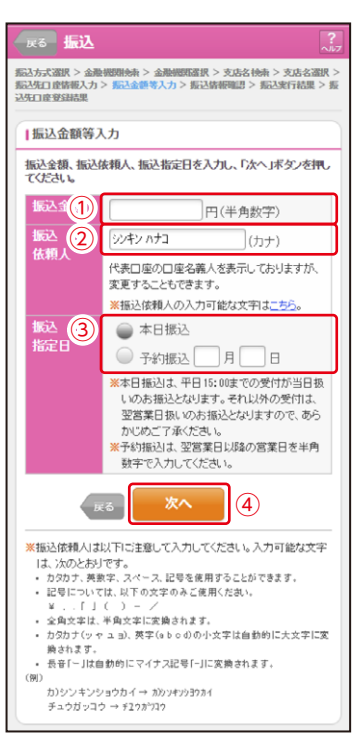

#### 9 振込内容を確認し、確認用パスワードを入力します。

①お客様カードの確認用パスワードの該当の数字を入力します。②「実行」をタップします。

| 振込                                                     |                                            | ?7                  |                                     |
|--------------------------------------------------------|--------------------------------------------|---------------------|-------------------------------------|
| 振込先区分選択 > 振込先口<br>込実行結果 > 振込先口座登                       | 座選択 > 振込金額等入力 > <mark>振込情</mark><br>録結果    | 喉確認 > 振             |                                     |
| ロ座名義人の確認ができ<br>ください。                                   | きました。よろしければ取引を                             | 継続して                |                                     |
| ■支払元ロ座                                                 |                                            | 変更                  |                                     |
| お取引店                                                   | 本部                                         |                     |                                     |
| 科目                                                     | 普通                                         |                     |                                     |
| 口座番号                                                   | 1000001                                    |                     |                                     |
| ■振込先口座                                                 |                                            | 変更                  |                                     |
| 金融機関                                                   |                                            | 安更                  |                                     |
| 支店                                                     | 本店                                         | 変更                  |                                     |
| 科目                                                     | 普通                                         | _                   |                                     |
| 口座番号                                                   | 0777777                                    | 変更                  |                                     |
| 受取人                                                    | ウケトリニン                                     | _                   |                                     |
| ●お振込先口座や受取                                             | 収人名を十分にご確認ください。                            |                     |                                     |
| ■振込金額情報                                                |                                            | 変更                  |                                     |
| 振込指定日                                                  | 2012年06月25日                                |                     |                                     |
| 振込金額                                                   | 9,999,999,999円                             |                     |                                     |
| 手数料                                                    | 99,999円                                    |                     |                                     |
| 合計金額                                                   | 10,000,099,998円                            |                     |                                     |
| 振込依頼人                                                  | トウコ" ウ タロウ シュウセイ                           |                     |                                     |
| 確認用パスワ<br>振込内容をすべて確認<br>を入力し、「実行」オ<br>を行う場合は、各修正       | - *お客様カード<br>る数字を入力<br>(パスワード)<br>項 わります。) | に記載さ<br>してく<br>として? | されているア〜クに該当す<br>ださい。<br>指定される箇所は毎回変 |
| さい。                                                    |                                            | nzn 1               |                                     |
| ある後が一下の(1)、(<br>カレマください。<br>ア イ ウ<br>(2) (1)<br>(1)(ウ) |                                            |                     |                                     |
| <u>+</u>                                               | 実行 (2)                                     |                     |                                     |

なお、ワンタイムパスワードを利用している場合は、お客様カードの確認用 パスワードに代わり、ワンタイムパスワードを入力する以下の画面が表示 されます。

#### ※お客さまが登録したトークンのワンタイムパスワードについての説明が 画面上に表示されます。

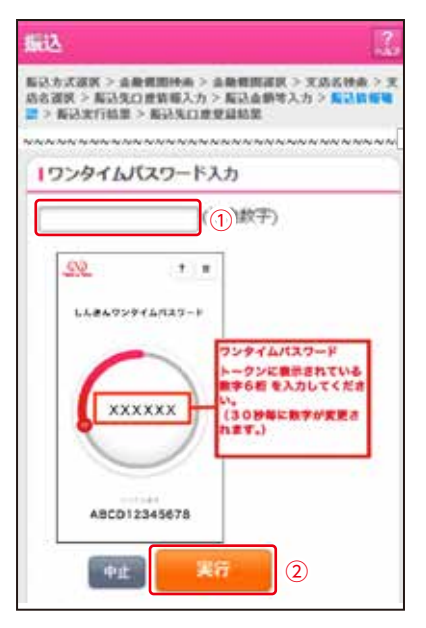

10 振込手続きの実行

振込手続きが完了しました。 「振込先登録」 ボタンをタッ プすると、次回から「登録口 座」として使用できます。

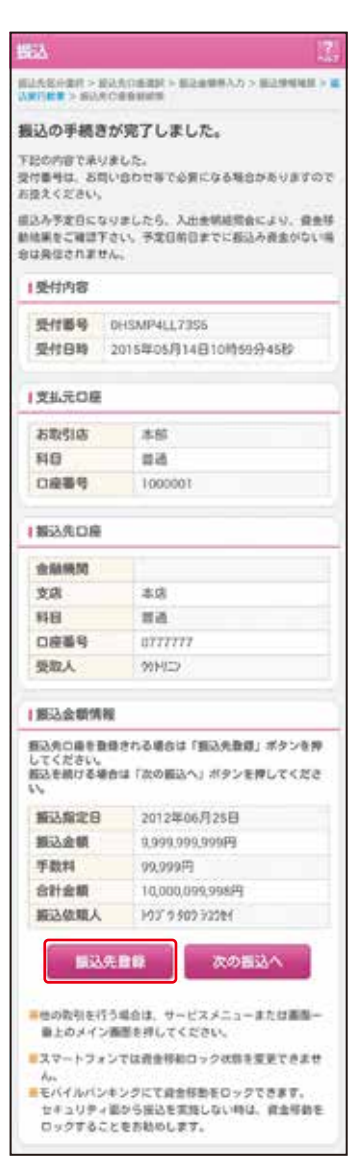

# 定期預入操作の流れ

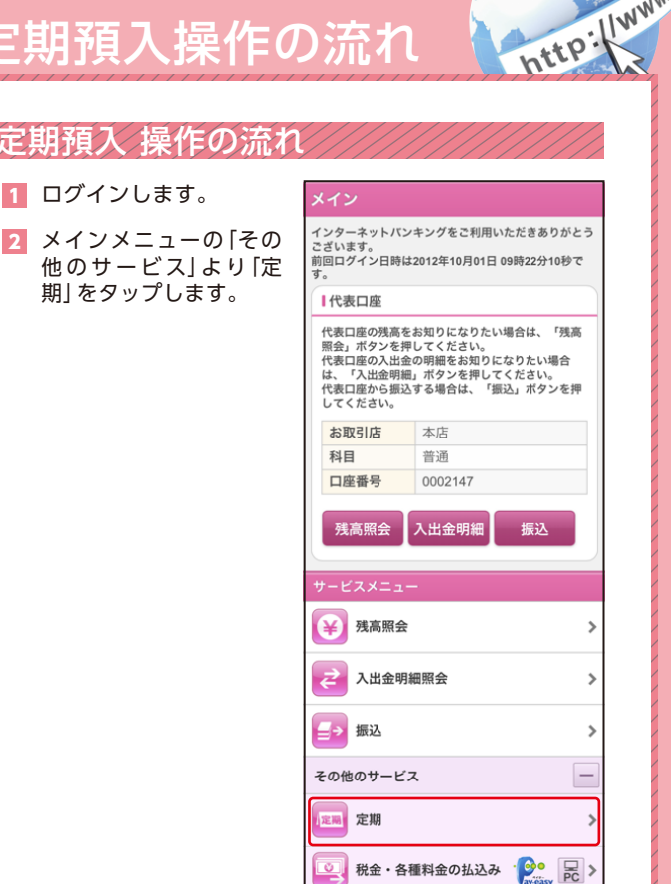

表示画面はサンプル画面のため、実際の画面とは異なります。 (本ページ以降の表示画面も同様)

保有資産照会

契約者情報変更

取引履歴照会

>

> > 3 「定期業務メニュー」より「定期口座開設」をタップします。

| 定期                                                 |   |
|----------------------------------------------------|---|
| 定期業務メニュー                                           |   |
| <b>:: 定期口座開設</b><br>定期預金口座の開設を行います。                | > |
| <b>:: 定期解約</b><br>定期預金および総合口座定期の解約を行います。           | > |
| ∷定期口座照会<br>インターネットバンキングで取引された定期預金の口座<br>照会を行います。   | > |
| ** 定期積金開設<br>定期積金の開設を行います。                         | > |
| <b>** 定期積金解約予約</b><br>定期積金の解約予約を行います。              | > |
| :: 定期積金照会<br>インターネットバンキングで取引された定期積金<br>の口座照会を行います。 | > |

| <ul> <li>「定期預金種類」「支<br/>払元口座」を選択し<br/>ます。</li> </ul>                                                                                                    |   | 定期[<br>預金種類選<br>  定期初                                                                                                    | ]座開設<br>駅 > 预入情報入力 ><br>重 <b>契選択</b> | • 預入情報確認                                                           | <mark>?</mark><br>> 預入完了                              |
|----------------------------------------------------------------------------------------------------|---|----------------------------------------------------------------------------------------------------|--------------------------------------|--------------------------------------------------------------------|-------------------------------------------------------|
| <ul> <li>①定期預金の種類を選択します。</li> <li>②支払元□座を選択します。</li> <li>※支払元□座は代表□座を<br/>選択してください。</li> <li>※代表□座以外の□座を選択<br/>されますとエラーになりま<br/>すので注意ください。</li> <li>③内容を確認のうえ、正し<br/>ければ「作成」をタップし<br/>ます。</li> </ul> | 2 | に 2 新売:<br>全件数     シー     「支払元:     「     「     」     支払元:     前     「     前     「     前     「     前     「     前     「     前     」     商品情     は、「作 |                                      | <ださい。<br>1 2 ださい。 1 1 2 ださい。 100件 音通 音通 100件 に 期預金を f 取 してくた こ F 成 | 次<br>口座番号<br>0002147<br>0000001<br>次<br>年成する場合<br>さい。 |

| 展る 定期口座開設 ?ルフ                                                         |          |  |
|-----------------------------------------------------------------------|----------|--|
| 支払元口座選択 > 預入情報入力 > 預入情報確認 > 預入完了                                      |          |  |
| 定期預金種類                                                                |          |  |
| スーパー定期1                                                               |          |  |
| し支払元口座                                                                |          |  |
| お取引店                                                                  | 本店       |  |
| 科目                                                                    | 普通       |  |
| 口座番号                                                                  | 0000004  |  |
| 口座名義人                                                                 | シンキン タロウ |  |
| <ul> <li>開設情報入力</li> <li>金額と契約期間を入力し、「次へ」ボタンを押して<br/>ください。</li> </ul> |          |  |
| <b>お預入</b><br>金額 円(半角数字)                                              |          |  |
| <b>定期預金</b><br>契約期間 ● 年単位指定 1▼ 年                                      |          |  |
| ● 月単位指定 6▼ ヶ月                                                         |          |  |
| 戻る 次へ                                                                 |          |  |

| 6 | 定期預金の内容を<br>確認し、実行しま<br>す。 |
|---|----------------------------|
|   | <b>9</b> °                 |
|   |                            |

①[実行]をタップし ます。

| ■ 定期口座開設                         |                  |  |  |
|----------------------------------|------------------|--|--|
| 支払元口座選択 > 預入情報入力 > 預入情報確認 > 預入完了 |                  |  |  |
| ┃支払元口座                           |                  |  |  |
| お取引店                             | 本店               |  |  |
| 科目                               | 普通               |  |  |
| 口座番号                             | 0002147          |  |  |
| 口座名義人                            | >>>+> 900        |  |  |
|                                  |                  |  |  |
| ■定期預入情報                          |                  |  |  |
| 定期預金種類                           | スーパー定期1          |  |  |
| お預入金額                            | 60,000円          |  |  |
| 利率                               | 0.400%           |  |  |
| 預入期間                             | 1年               |  |  |
| お預り日                             | お預り日 2012年12月04日 |  |  |
| 満期時の取扱い                          | 自動継続(元金継続)       |  |  |
| ※お預り日をご確認ください。                   |                  |  |  |
|                                  |                  |  |  |
| 中止 実行 ①                          |                  |  |  |
| 戻る                               |                  |  |  |

7

定期預入取引が完了しました。

| 定期口座開調      | 定期口座開設     |                                  |  |
|-------------|------------|----------------------------------|--|
| 支払元口座選択 > 預 | 页入情報       | i入力 > 預入情報確認 > <mark>預入完了</mark> |  |
| ■受付内容       | ■受付内容      |                                  |  |
| 受付番号        | 5454       | 545                              |  |
| 受付時刻        | 2003       | 年08月28日10時35分25秒                 |  |
|             |            |                                  |  |
| ■支払元口座      |            |                                  |  |
| お取引店        |            | 本店                               |  |
| 科目          |            | 普通                               |  |
| 口座番号        |            | 0002147                          |  |
| 口座名義人       | 人 シンキン タロウ |                                  |  |
|             |            |                                  |  |
| ■ 定期預入先口座   |            |                                  |  |
| お取引店        |            | 本店                               |  |
| 科目          |            | 定期                               |  |
| 口座番号        |            | 0002147                          |  |
| 口座名義人       |            | ୬ンキン タロウ                         |  |
| 定期預入情       | 報          |                                  |  |
| お預り番号       |            | 0004                             |  |
| 定期預金種       | 類          | スーパー定期1                          |  |
| お預入金額       |            | 60,000円                          |  |
| 利率          | 0.400%     |                                  |  |
| 預入期間        |            | 1年                               |  |
| お預り日        |            | 2012年12月04日                      |  |
| 満期日         |            | 2013年12月04日                      |  |
| 満期時の取       | 扱い         | 自動継続(元金継続)                       |  |

# よくあるご質問/ ご注意事項

| よくむ | あるご質問                                                                                                    |
|-----|----------------------------------------------------------------------------------------------------|
| Q.1 | 「契約者ID」「利用登録用パスワード」「ログインパスワード」<br>「確認用パスワード」「ワンタイムパスワード」は、どのよう<br>な場面で使うのですか?                                                                                               |
| A.1 | ご利用場面毎の使用ID・パスワードは下記のとおりです。<br>「利用登録用パスワード]:ログインパスワード登録・変更時<br>「契約者ID」「ログインパスワード]:ログイン時<br>「確認用パスワード]:振込、振込予約取消、利用限度額変<br>更等                                                |
|     | 予約取消、利用限度額変更等<br>※ログイン時については、利用者の設定によっては不要。                                                                                                    |
| Q.2 | パスワードを変更したいのですが?                                                                                                    |
| A.2 | 「ログインパスワード登録」画面にログインしていた<br>だき、「新しいログインパスワード」および「新しいロ<br>グインパスワード再入力」欄にお客さま任意のログイ<br>ンパスワードを入力してください。また、「確認用パス<br>ワード」は、変更・再発行等できません。                                       |
| Q.3 | 規定の回数を超え、連続で入力を間違えてしまったため、パスワードがロックされてしまいました。どうすればいいのですか?                                                                                                    |
| A.3 | 「ログインパスワード」<br>:「ログインパスワード登録」画面にログインしていた<br>だき、お客さま自身が新しいログインパスワードを<br>設定することにより、再度取引が可能になります。<br>「確認用パスワード」「ワンタイムパスワード」<br>:当金庫所定の手続きが必要です。詳細につきまして<br>は、お問い合わせ先までご連絡ください。 |
| Q.4 | 「お客様カード」を紛失してしまったら、どうすれば                                                                                                    |
| A.4 | いいのですか?<br>すみやかに当金庫までご連絡ください。                                                                                                    |

### ご注意事項

#### お客様カード、各パスワードの管理について

お客様カードおよびお申込用紙(お客さま控)は、通帳、印鑑およびキャッシュカードと同様に非常に大切なものです。以下の点にご注意のうえ、お客さまご自身で厳重に管理してください。

- ■お客様カードおよびお申込用紙(お客さま控)は、他人の目に 容易に触れるところに放置しないでください。
- ■各パスワードは、他人には絶対に教えないでください。
- ※当金庫職員が、お客さまにパスワードを確認させていただくことはありません。
- ■[ログインパスワード]は、定期的に変更していただくこと をお奨めします。
- ■契約者IDや各パスワードが他人に知られたと思う場合は、
- 「IB取引中止操作」またはすみやかに当金庫までご連絡ください。 ■ログイン時に、不正な入力画面(ポップアップ画面)を表示させ、
- パスワード情報を入力させようとするウィルスが発生していま す。IBシステムが、「確認用パスワード」を3箇所以上同時に入力 要求することはありませんので、絶対に入力しないでください。 ■Bシステムがパスワード等の重要情報のコピーをアップロード要求 することはありませんので、絶対にアップロードしないでください。

## セキュリティに注意してください

最近、マルウェア、ウィルス、フィッシング詐欺等により、お客さ まから暗証番号 (パスワード) などを不正に取得し、お客さま に成りすまして、お客さまの口座から不正に預金を引き出す (振込む) 被害が発生しております。本サービスをより安全に ご利用いただくために、以下の点にご注意のうえ、本サービ スをご利用いただきますようお願いいたします。

#### ・ ウィルス対策ソフト等は最新の状態に保つ

ウィルス対策ソフト「Rapport(ラポート)」等を導入し、ウィル ス対策ソフト、ブラウザ・OS、スマートフォンのセキュリ ティ水準を最新の状態に保ってください。

#### 不審な電子メールの開封、不審なソフトのダウンロード、不審 なリンクへのアクセスは行わない

コンピュータウィルスやスパイウェアは、電子メール開封 時やフリーソフト等のダウンロード、不審なホームページ を開いたときなどに、気付かれないままスマートフォンに 入り込む可能性があります。心当たりのない電子メールの 開封や不審なフリーソフト等のダウンロードには十分ご 注意ください。また、ウィルス等に感染した疑いのある場 合は、すぐにセキュリティ対策ソフトなどでウィルス チェックを行ってください。

#### ■重要な情報をスマートフォン内に保存しない

パスワード等の重要情報は、絶対にスマートフォン内に保存しないでください。コンピュータウィルスやスパイウェアによってそれらが流出した場合、深刻な被害に遭うおそれがあります。 同様に、ネットワーク上のサービス(例:クラウドサーバー)等にこれらの重要情報を保存することもやめてください。

### サービス

毎日

※ただし、定期保守日(毎週月曜日0:00~7:00)および臨時の保守日・ 保守時間を除きます。

# サービス時間

|        |               | パソコン/スマートフォン |            | モバイル                  |            |
|--------|---------------|--------------|------------|-----------------------|------------|
|        |               | 平日           | 土・日・祝日     | 平日                    | 土・日・祝日     |
|        | 残高照会          | 0:00~24:00   | 0:00~24:00 | 0:00~24:00            | 0:00~24:00 |
| 入      | 出金明細照会        | 0:00~24:00   | 0:00~24:00 | 0:00~24:00            | 0:00~24:00 |
|        | 振込            | 0:00~24:00   | 0:00~24:00 | 0:00~24:00            | 0:00~24:00 |
|        | 即時取引***2      | 0:00~24:00   | 0:00~24:00 | 0:00~24:00            | 0:00~24:00 |
|        | 予約取引/<br>予約取消 | 0:00~24:00   | 0:00~24:00 | 0:00~24:00            | 0:00~24:00 |
| C      | ]座追加予約        | 0:00~24:00   | 0:00~24:00 | お取扱いできません             |            |
| 定期取引   |               | 0:00~24:00   | 0:00~24:00 |                       |            |
| 税金     | 全・各種料金の払込み    | 0:10~23:25   | 0:10~23:25 | 0:10~23:25 0:10~23:25 |            |
| Eメール通知 |               | 8:30~23:00   | 8:30~23:00 | 8:30~23:00            | 8:30~23:00 |
|        | B取引中止         | 0:00~24:00   | 0:00~24:00 | 0:00~24:00            | 0:00~24:00 |

**パソコン/スマートフォン** http://www.asahi-shinkin.co.jp/

モバイル 携帯電話各社の公式メニューよりアクセスしてください。

※1 23:49~23:59の間は振込受付を行いますが、送信処理は日替わり後(0:01以降) となります。

%2 定期保守日(毎週月曜日0:00~7:00)および臨時の保守日・保守時間を除きます。

| お振込手数料                    | 当金庫所定の手数料 <sup>※1</sup> |
|---------------------------|-------------------------|
| 税金・各種料金の払込みサービス<br>払込み手数料 | 無料 *2                   |

※1当金庫ホームページ、または営業店にてご確認ください。

※2税金・各種料金の払込みサービスについては、一部手数料がかかる 場合があります。

お問合せ先

# 朝日信用金庫 ダイレクトバンキングセンター **E** 0120-86-8181

ご利用時間:平日 9:00~22:00 土・日・祝日 9:00~17:00 (年末年始は除きます)